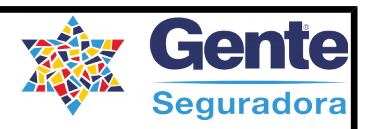

## Manual do Usuário

## **Portal Parceiros**

## Prestadores de Serviço

# OFICINA

| Elaborado por           | Data       | Versão |
|-------------------------|------------|--------|
| Cristiane Souza de Lima | 30/11/2016 | 01     |

GENTE SEGURADORA S/A Rua Marechal Floriano Peixoto, nº 450, Centro Histórico, Cep 90.020-060 - Porto Alegre - RS. Fone/Fax: (51) 3027.8888 E-mail: genteseguradora@genteseguradora.com.br <u>Visite nosso site: www.genteseguradora.com.br</u>

Página 1 de 10

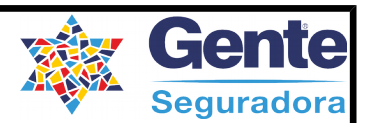

#### Prezado Parceiro,

Este Manual é um Guia Prático de instruções para a utilização do Portal Parceiro disponibilizado pela Gente Seguradora a todos os Parceiros Prestadores de Serviços a partir do mês de dezembro de 2016.

Para melhor funcionalidade do Portal Parceiro, utilize o navegador web Google Chrome. Caso utilize o Mozila Firefox ou outros navegadores, é necessária a instalação do Adobe Player, disponível no endereço:

#### http://get.adove.com.br/flashplayer

Dúvidas, entre em contato pelo telefone 51 3027-8888. Neste Manual você encontra o passo a passo dos seguintes itens:

- 1. Acesso ao Portal Parceiro
- 2. Oficina
  - 2.1 Informações
  - 2.2 Submeter/Consultar Notas fiscais
  - 2.3 Consultar Sinistros

Página 2 de 10

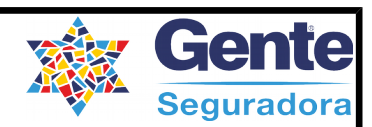

### 1. Acesso ao Portal Parceiro

Para navegar no Portal Parceiro, acesse o site da Gente Seguradora

(www.genteseguradora.com.br), selecione a opção PORTAIS e clique em Portal Cliente.

#### Veja página abaixo:

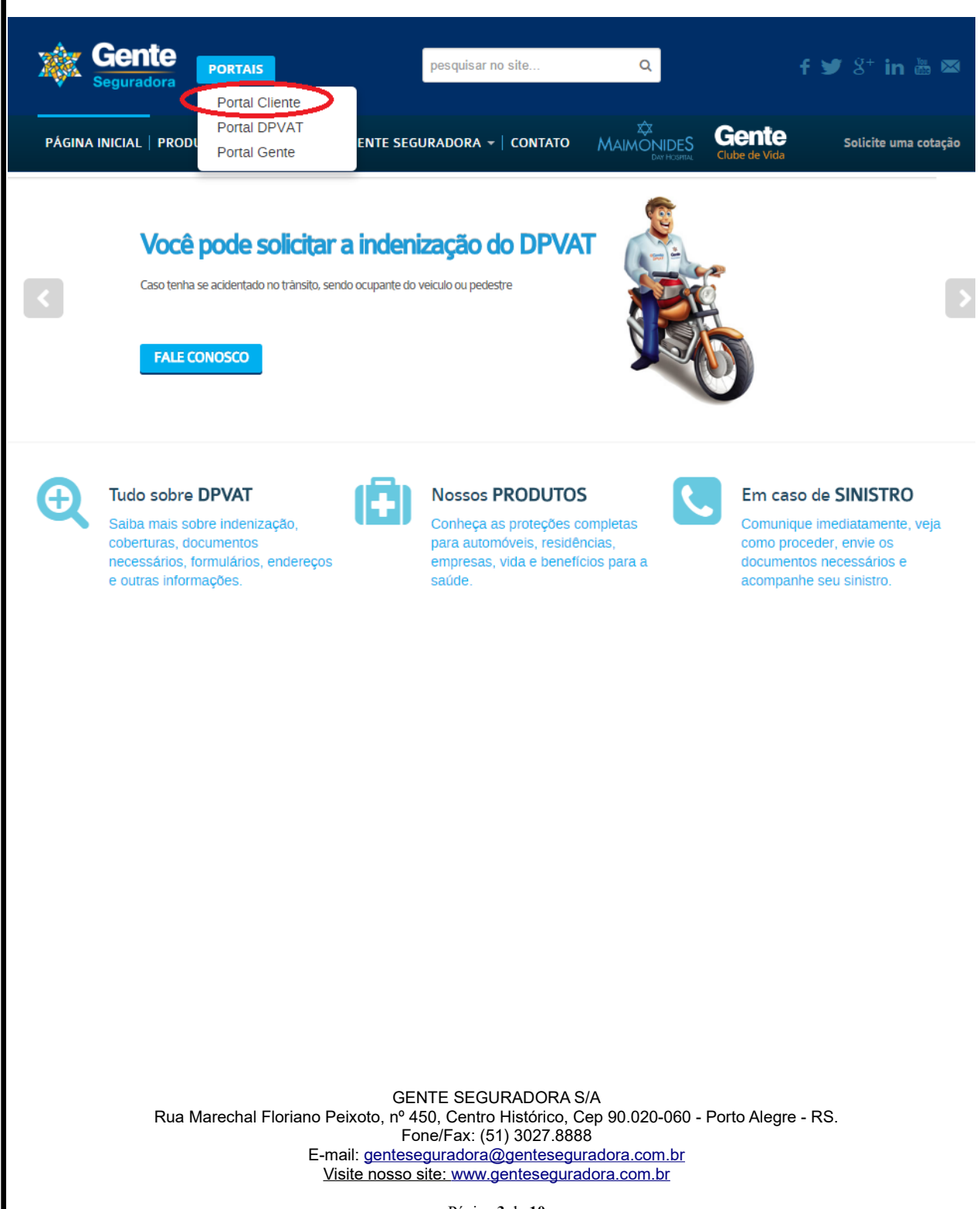

Página 3 de 10

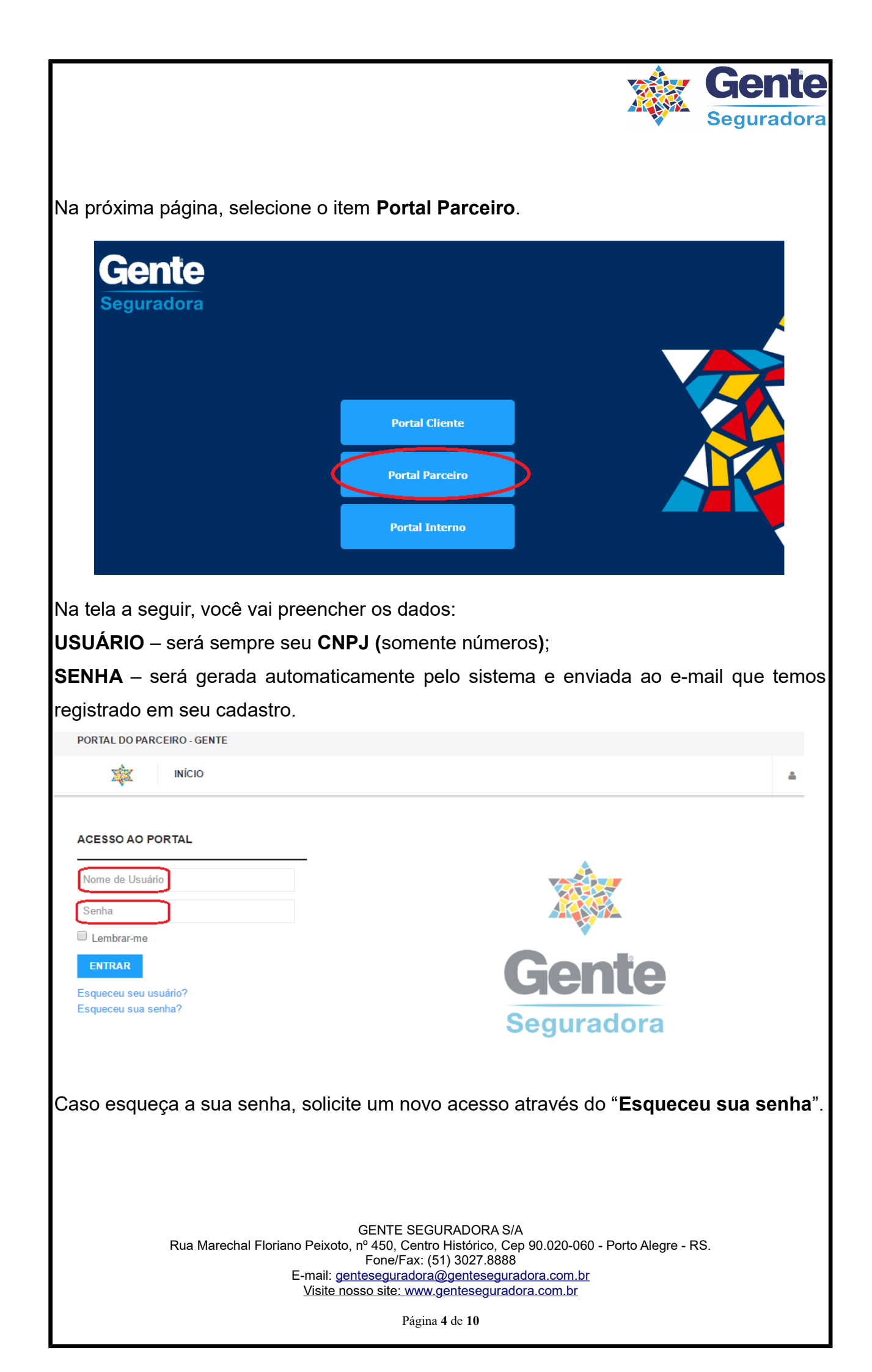

|   | PORTAL DO PARCEIRO - GENTE   |                                                                                                    |                         |  |
|---|------------------------------|----------------------------------------------------------------------------------------------------|-------------------------|--|
| = |                              |                                                                                                    | <b>A</b>                |  |
|   | Bem-vindo!                   | Submeter/Consultar Notas<br>Fiscais                                                                              | Área de Ti              |  |
|   | Manual do usuário - OFICINAS | Consultar Sinistros<br>do ao novo portal de acesso do Sistema Gente. Baixe o<br>manual para maiores informações: | 2 meses 2 semanas atras |  |
|   |                              |                                                                                                    |                         |  |

Nesta página você:

a. Tem acesso a este Manual podendo fazer download, se assim desejar;

b. Clicando em Oficina, na parte superior, você terá o menu "Informações", "Submeter /Consultar Notas Fiscais" e "Consultar Sinistros".

## 2. Oficina

## 2.1 Informações

Na seção Informações, você tem a Visão Geral das Notas Fiscais referente aos sinistros que realizou os reparos, com acesso as notas fiscais pendentes de envio pelo portal, a quantidade de registro de Sinistros lançados até o momento da consulta no mês vigente e o registro total de Sinistros realizados.

Para acesso direto, clicar no link "Clique aqui".

GENTE SEGURADORA S/A Rua Marechal Floriano Peixoto, nº 450, Centro Histórico, Cep 90.020-060 - Porto Alegre - RS. Fone/Fax: (51) 3027.8888 E-mail: genteseguradora@genteseguradora.com.br Visite nosso site: www.genteseguradora.com.br

|                                                                         |                                                                                                 |                                                                                                    |                                                                                                    |                                                                                                    | Gen                                         |
|-------------------------------------------------------------------------|-------------------------------------------------------------------------------------------------|----------------------------------------------------------------------------------------------------|----------------------------------------------------------------------------------------------------|----------------------------------------------------------------------------------------------------|---------------------------------------------|
|                                                                         | POR                                                                                             |                                                                                                    | - GENTE                                                                                                    | *                                                                                                    | Segurad                                     |
|                                                                         | POR                                                                                             | A                                                                                                    | GENTE                                                                                                    |                                                                                                    |                                             |
|                                                                         | 2                                                                                               | <b>*</b>                                                                                                    | INÍCIO                                                                                                    | OFICINA -                                                                                                    |                                             |
|                                                                         |                                                                                                 |                                                                                                    |                                                                                                    |                                                                                                    |                                             |
|                                                                         | Inf                                                                                             | ormações:                                                                                                    |                                                                                                    |                                                                                                    |                                             |
|                                                                         | 1 -                                                                                             | voce possui 5 pag                                                                                                   | amentos com <b>not</b> a                                                                                               | a fiscal pendente. <u>Clique aqui</u> para vis                                                                                                    | ualizar.                                    |
|                                                                         | 2 -                                                                                             | Voce possui 12 re                                                                                                   | egistros de <b>sinistro</b> s                                                                                          | s no ultimo mes.                                                                                                    |                                             |
|                                                                         | 3 -                                                                                             | voce possul 2031                                                                                                    | t registros de <b>sinist</b>                                                                                           | ros no coca.                                                                                                    |                                             |
|                                                                         |                                                                                                 |                                                                                                    |                                                                                                    |                                                                                                    |                                             |
|                                                                         |                                                                                                 |                                                                                                    |                                                                                                    |                                                                                                    |                                             |
|                                                                         |                                                                                                 |                                                                                                    |                                                                                                    |                                                                                                    |                                             |
|                                                                         |                                                                                                 |                                                                                                    |                                                                                                    |                                                                                                    |                                             |
| Consultar N                                                             | otas Fiscais                                                                                    |                                                                                                    |                                                                                                    |                                                                                                    |                                             |
| Consultar N                                                             | otas Fiscais                                                                                    |                                                                                                    |                                                                                                    |                                                                                                    |                                             |
| Consultar N                                                             | otas Fiscais                                                                                    | Sinistros                                                                                                    | (clique duplo par                                                                                                    | ra mais informações)                                                                                                    |                                             |
| Consultar No<br>Código Sinistro                                         | otas Fiscais                                                                                    | Sinistros<br>Tipo de NF                                                                                             | (clique duplo par<br>Data Sinistro                                                                                     | ra mais informações)<br>Status NF                                                                                                    | Visualizar NF                               |
| Consultar N<br>Código Sinistro<br>1311300138                            | otas Fiscais<br>Valor<br>R\$ 250,12                                                             | Sinistros<br>Tipo de NF<br>NF Serviço                                                                               | (clique duplo par<br>Data Sinistro<br>23/10/2016                                                                       | ra mais informações)<br>Status NF<br>Nota fiscal enviada para análise.                                                                                                    | Visualizar NF<br><b>clique aqui</b>         |
| Código Sinistro<br>1311300138<br>1311300138                             | Otas Fiscais           Valor           R\$ 250,12           R\$ 1.500,00                        | Sinistros<br>Tipo de NF<br>NF Serviço<br>NF Peças                                                                   | (clique duplo par<br>Data Sinistro<br>23/10/2016<br>23/10/2016                                                         | ra mais informações)<br>Status NF<br>Nota fiscal enviada para análise.<br>Nota fiscal enviada para análise.                                                                                                    | Visualizar NF<br>Clique aqui<br>Clique aqui |
| Código Sinistro<br>1311300138<br>1311300138                             | Valor           R\$ 250,12           R\$ 1.500,00           R\$ 3.000,00                        | Sinistros         Tipo de NF         NF Serviço         NF Peças         NF Peças                                   | Clique duplo par           Data Sinistro           23/10/2016           23/10/2016           23/10/2016                | ra mais informações)<br>Status NF<br>Nota fiscal enviada para análise.<br>Nota fiscal enviada para análise.<br>Aguerdando envio de nota fiscal.                                                                                       | Visualizar NF<br>Clique aqui<br>Clique aqui |
| Código Sinistro<br>1311300138<br>1311300138<br>1311300138               | Valor           R\$ 250,12           R\$ 1.500,00           R\$ 3.000,00           R\$ 1.400,00 | Sinistros         Tipo de NF         NF Serviço         NF Peças         NF Peças         NF Peças                  | Oata Sinistro           23/10/2016           23/10/2016           23/10/2016           23/10/2016           23/10/2016 | <ul> <li>Ta mais informações)</li> <li>Status NF</li> <li>Nota fiscal enviada para análise.</li> <li>Nota fiscal enviada para análise.</li> <li>Aguerdando envio de nota fiscal.</li> <li>Aguardando envio de nota fiscal.</li> </ul> | Visualizar NF<br>Clique aqui<br>clique aqui |
| Código Sinistro<br>1311300138<br>1311300138<br>1311300138<br>1311300138 | Valor           R\$ 250,12           R\$ 1.500,00           R\$ 3.000,00           R\$ 1.400,00 | Sinistros<br>Tipo de NF<br>NF Serviço<br>NF Peças<br>NF Peças<br>NF Peças                                           | (clique duplo par<br>Data Sinistro<br>23/10/2016<br>23/10/2016<br>23/10/2016<br>23/10/2016                             | <ul> <li>ra mais informações)</li> <li>Status NF</li> <li>Nota fiscal enviada para análise.</li> <li>Nota fiscal enviada para análise.</li> <li>Aguardando envio de nota fiscal.</li> <li>Aguardando envio de nota fiscal.</li> </ul> | Visualizar NF<br>Clique aqui<br>Clique aqui |
| Código Sinistro<br>1311300138<br>1311300138<br>1311300138<br>1311300138 | Valor           R\$ 250,12           R\$ 1.500,00           R\$ 3.000,00           R\$ 1.400,00 | Sinistros         Tipo de NF         NF Serviço         NF Peças         NF Peças         NF Peças                  | (clique duplo par<br>Data Sinistro<br>23/10/2016<br>23/10/2016<br>23/10/2016<br>23/10/2016                             | Ta mais informações)<br>Status NF<br>Nota fiscal enviada para análise.<br>Nota fiscal enviada para análise.<br>Aguardando envio de nota fiscal.<br>Aguardando envio de nota fiscal.                                                   | Visualizar NF<br>Clique aqui<br>clique aqui |
| Código Sinistro<br>1311300138<br>1311300138<br>1311300138<br>1311300138 | Valor           R\$ 250,12           R\$ 1.500,00           R\$ 3.000,00           R\$ 1.400,00 | Sinistros         Tipo de NF         NF Serviço         NF Peças         NF Peças         NF Peças         NF Peças | (clique duplo par<br>Data Sinistro<br>23/10/2016<br>23/10/2016<br>23/10/2016<br>23/10/2016                             | ra mais informações)<br>Status NF<br>Nota fiscal enviada para análise.<br>Nota fiscal enviada para análise.<br>Aguardando envio de nota fiscal.<br>Aguardando envio de nota fiscal.                                                   | Visualizar NF<br>Clique aqui<br>Clique aqui |

Item 1 - Nota Fiscal Pendente: menu para **v**isualização dos processos de Sinistro que estão com Nota Fiscal pendente de pagamento. Na opção "<u>Clique aqui</u>" você possui um *link* para submeter a Nota Fiscal e o Termo de Quitação.

Status encontrados:

a) Aguardando envio de nota fiscal: quando o orçamento foi autorizado e enviada a
liberação de reparos para emissão de NF. O sistema informa que está aguardando o
envio da nota fiscal. Nesta opção você poderá dar "clique duplo" e submeter a NF.
b) Nota Fiscal enviada para análise: quando a NF e o TQ (Termo de Quitação) foram
enviados através do portal e encontram-se no aguardo de validação do Sinistro para

GENTE SEGURADORA S/A Rua Marechal Floriano Peixoto, nº 450, Centro Histórico, Cep 90.020-060 - Porto Alegre - RS. Fone/Fax: (51) 3027.8888 E-mail: <u>genteseguradora@genteseguradora.com.br</u> <u>Visite nosso site: www.genteseguradora.com.br</u>

Página 6 de 10

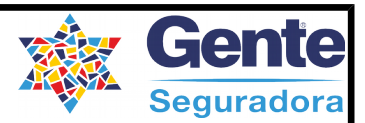

liberação de pagamento;

c) Nota Fiscal em análise: quando o Sinistro está realizando as validações necessárias da NF e o TQ com o devido orçamento;

d) Previsão de pagamento dia dd/mm/aaaa: quando possui a data de previsão de pagamento;

e) Pago: quando o pagamento foi realizado;

f) Nota Fiscal Recusada: quando a NF submetida no portal, após análise não está de acordo com o orçamento aprovado. Quando recusada você receberá uma mensagem informando o motivo.

Item 2 – Registro de Sinistros no último mês: menu informativo dos processos de Sinistro que foram autorizados no último mês.

Item 3 – Registro de Sinistros no total: menu informativo referente a TODOS os processos de Sinistro autorizados.

## 2.2 Submeter/Consultar Notas fiscais

Nesta seção você pode acompanhar o volume de sinistros com orçamento autorizado, no período que desejar. Nele você irá verificar todos os sinistros com notas fiscais pendentes de envio, enviadas, em análise, com previsão de pagamento, pagas e recusadas.

| Consultar Notas Fiscais                                                                                                    |
|----------------------------------------------------------------------------------------------------|
| Período: à Trazer apenas sinistros com pagamentos em aberto                                                                                                    |
| Consultar Nova Consulta                                                                                                    |
|                                                                                                    |
| a) Para consultar:                                                                                                    |
| No campo <b>Período,</b> informe a data de início e de fim que deseja pesquisar e clique em                                                                                |
| Rua Marechal Floriano Peixoto<br>Fone/Fax: (51) 3027.8888<br>E-mail: <u>genteseguradora@genteseguradora.com.br</u><br><u>Visite nosso site: www.genteseguradora.com.br</u> |
| Página 7 de 10                                                                                                    |

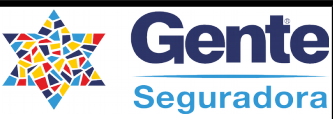

**Consultar**. Para pesquisar apenas NFs não pagas, marque o botão ao lado, opção" Trazer apenas sinistros com pagamentos em aberto" não é necessário informar o período.

Será disponibilizado como resultado, um **<u>Relatório</u> com todos os Sinistros e Notas** Fiscais que foram autorizadas para a empresa, a partir de 01/12/2016.

Consultar Notas Fiscais

| Sinistros (clique duplo para mais informações) |              |            |               |                                   |               |  |
|------------------------------------------------|--------------|------------|---------------|-----------------------------------|---------------|--|
| Código Sinistro                                | Valor        | Tipo de NF | Data Sinistro | Status NF                         | Visualizar NF |  |
| 1311300138                                     | R\$ 250,12   | NF Serviço | 23/10/2016    | Nota fiscal enviada para análise. | clique aqui   |  |
| 1311300138                                     | R\$ 1.500,00 | NF Peças   | 23/10/2016    | Nota fiscal enviada para análise. | clique aqui   |  |
| 1311300138                                     | R\$ 3.000,00 | NF Peças   | 23/10/2016    | Aguardando envio de nota fiscal.  |               |  |
| 1311300138                                     | R\$ 1.400,00 | NF Peças   | 23/10/2016    | Aguardando envio de nota fiscal.  |               |  |
|                                                |              |            |               |                                   |               |  |

b) Para submeter a Nota fiscal:

 Selecionar com "clique duplo" a linha do sinistro no qual está apresentando o Status NF como "Aguardando envio de nota fiscal". Irá abrir a tela para envio da NF;

- 2. Inserir o Número da NF;
- 3. Clicar no botão Nota Fiscal, para fazer upload do arquivo referente a NF;
- 4. Clicar no botão Termo de Quitação, para fazer *upload* da imagem do mesmo;
- 5. Clicar no botão Enviar.

Observação: O tamanho de cada arquivo é limitado em **2 Mega**, com extensões **PDF**, **JPEG** e **PNG**.

GENTE SEGURADORA S/A Rua Marechal Floriano Peixoto, nº 450, Centro Histórico, Cep 90.020-060 - Porto Alegre - RS. Fone/Fax: (51) 3027.8888 E-mail: <u>genteseguradora@genteseguradora.com.br</u> <u>Visite nosso site: www.genteseguradora.com.br</u>

Página 8 de 10

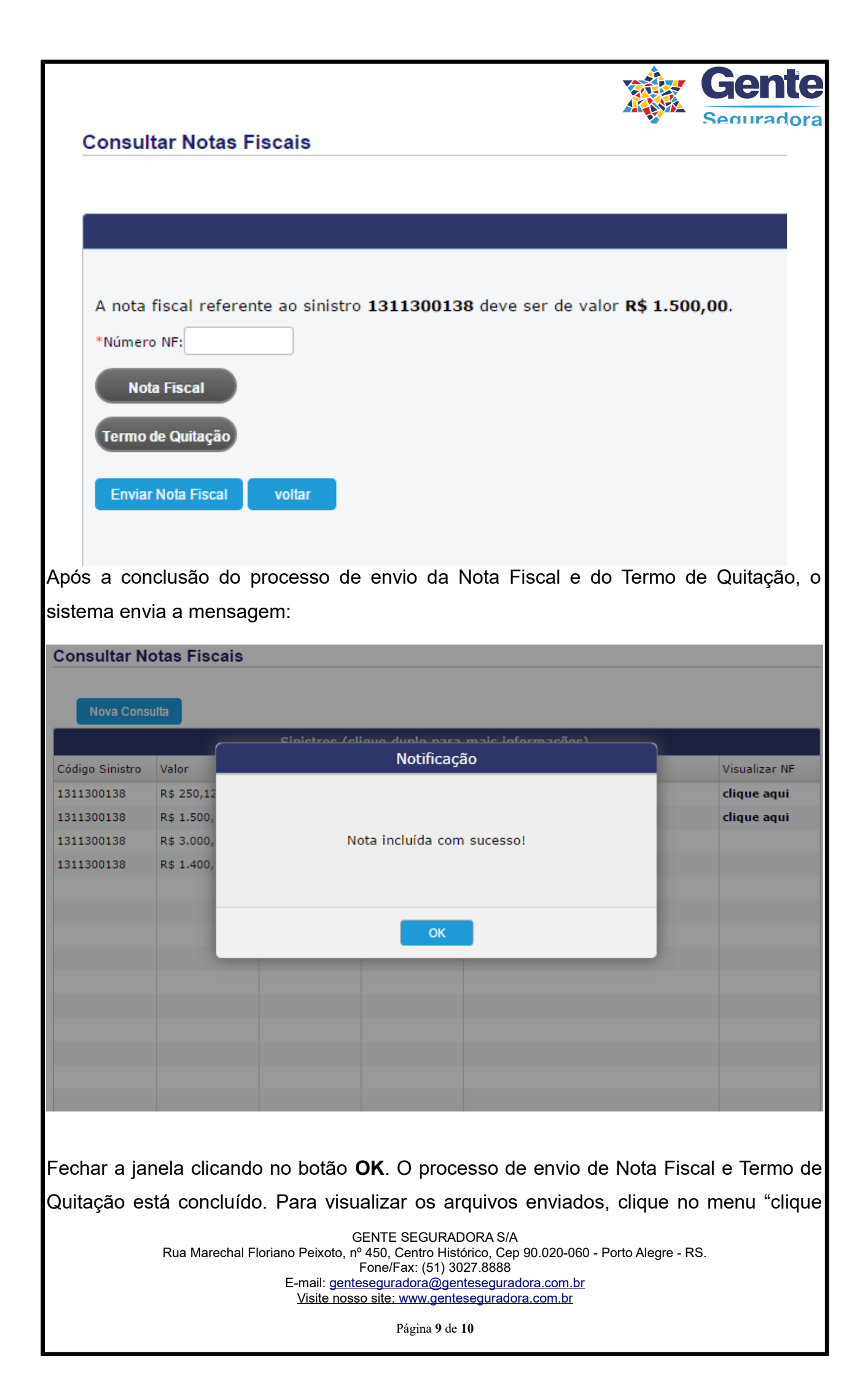

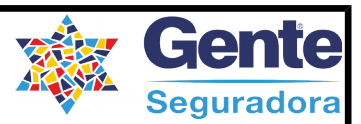

aqui" na coluna Visualizar NF.

#### Atenção

O envio de Nota Fiscal pelo portal, **somente será válido** para arquivos de <u>Notas</u> <u>Eletrônicas,</u> sendo que estas deverão ter tamanho máximo de <u>2 Mega.</u>

<u>Notas Talonadas</u>, devem ser digitalizadas e enviadas pelo portal para validação, no entanto será programada a data de pagamento **somente** quando recebida a NF original, que deve ser enviada pelos Correios.

### 2.3 Consultar Sinistros

Nesta seção você verificará os dados dos sinistros que a oficina realizou com a Gente Seguradora no período que desejar. Existem duas opções de consulta, por número do sinistro ou número do aviso.

|   | PORTAL DO PARCEIRO                                           | GENTE                                                         |                                                                                                    |                                      |  |
|---|--------------------------------------------------------------|---------------------------------------------------------------|----------------------------------------------------------------------------------------------------|--------------------------------------|--|
| = | x                                                            | ΙΝΊCΙΟ                                                        | OFICINA 👻                                                                                                    | ~                                    |  |
|   | Sinistros   Cons                                             | ultar                                                         | Informações<br>Submeter/Consultar Notas<br>Fiscais                                                                                         |                                      |  |
|   | Sinistro: 01 31                                              |                                                               | Consultar Sinistros                                                                                                    | Por Aviso<br>Por Sinistro            |  |
|   | Enviar                                                       | mpar                                                          |                                                                                                    |                                      |  |
|   |                                                              |                                                               |                                                                                                    |                                      |  |
|   |                                                              |                                                               |                                                                                                    |                                      |  |
|   |                                                              |                                                               |                                                                                                    |                                      |  |
|   |                                                              |                                                               |                                                                                                    |                                      |  |
|   |                                                              |                                                               |                                                                                                    |                                      |  |
|   | Rua Marechal Floriano Peixot<br>E-mail: g<br><u>Visite r</u> | GENTE<br>o, nº 450,<br>Fone/<br><u>entesegu</u><br>losso site | E SEGURADORA S/A<br>Centro Histórico, Cep 90.020-0<br>/Fax: (51) 3027.8888<br>radora@genteseguradora.com.t<br>: www.genteseguradora.com.br | 60 - Porto Alegre - RS.<br><u>or</u> |  |
|   |                                                              |                                                               | Página 10 de 10                                                                                                    |                                      |  |